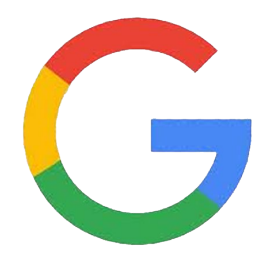

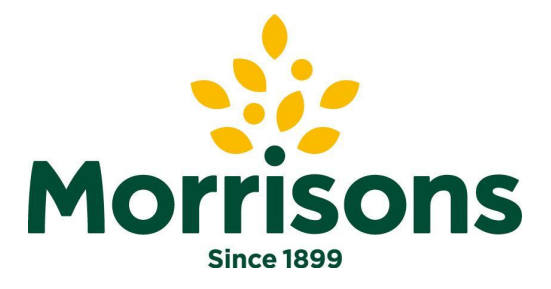

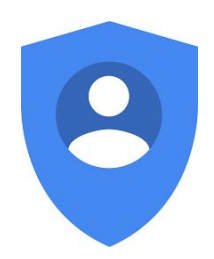

# Google account 'how to guide' 2-Step verification Process

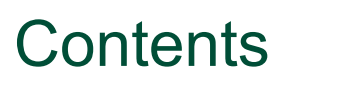

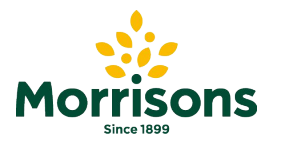

. . . . . .

.

2 Step verification

Slide 3

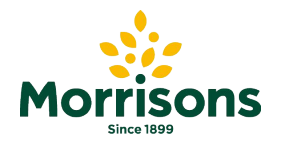

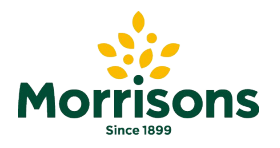

### Log on to your account

Step 1: log into your account using the following link: <u>https://accounts.google.com</u>

Please note, the Google account referenced is your username used for Supplier Portal sign-in Google and will be in one of the following formats: Choose an account e.g. s123456\_abcdefgh@supplier.morrisons.com John Another med out 7 john.another@morrisonsplc.eo.uk e.g. abc@partners.morrisonsplc.co.uk John Another Signed out Signed out John Another johnapotherone1979@googlemail.co.uk john.another@morrisonsplc.co.uk 0 Use another account Remove an account 0-English (United States) -Help Privacy Terms

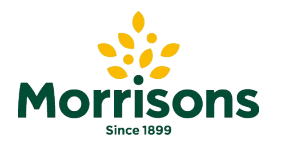

To ensure your account is secure you will also be asked to set up a **2nd security credential** (e.g. your mobile phone number to receive codes via an SMS message).

With **2-Step Verification** (also known as two-factor authentication), you add an extra layer of security to your account. After you set it up, you'll sign in to your account/ in two steps using:

- Something you know (your password)
- Something you have (like your phone or a security key dongle)

Step 1: Go to your **Google Account** 

Step 2: Select the Security tab

| asked              | Google Account                                                                        | Q Search Google Account                                                                                                    |                                                                                | *** |  |
|--------------------|---------------------------------------------------------------------------------------|----------------------------------------------------------------------------------------------------|--------------------------------------------------------------------------------|-----|--|
| bile<br>age).      | Home                                                                                  | ( C                                                                                                    |                                                                                |     |  |
| or                 | <ul> <li>Personal info</li> <li>Data &amp; personalisation</li> </ul>                 |                                                                                                    |                                                                                |     |  |
| to your<br>ccount/ | People & sharing                                                                      | Welcome, J<br>Manage your info, privacy and security                                                                                            |                                                                                |     |  |
|                    | <ul> <li>Payments &amp; subscriptions</li> <li>Help</li> <li>Send feedback</li> </ul> | Privacy & personalisation<br>See the data in your Google Account<br>and choose what activity is saved, to<br>personalise your Google experience | Security issues found<br>Protect your account now by resolving<br>these issues | 6   |  |
|                    |                                                                                       | Manage your data & personalisation Account storage                                                                                              | Secure account                                                                 |     |  |
|                    |                                                                                       |                                                                                                    |                                                                                |     |  |
| 6                  | Security                                                                              |                                                                                                    |                                                                                |     |  |

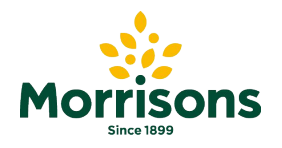

Step 1: On the security tab, scroll down to the 'Signing in to Google' section

Then click the '2 step verification selection

arrow:

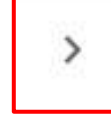

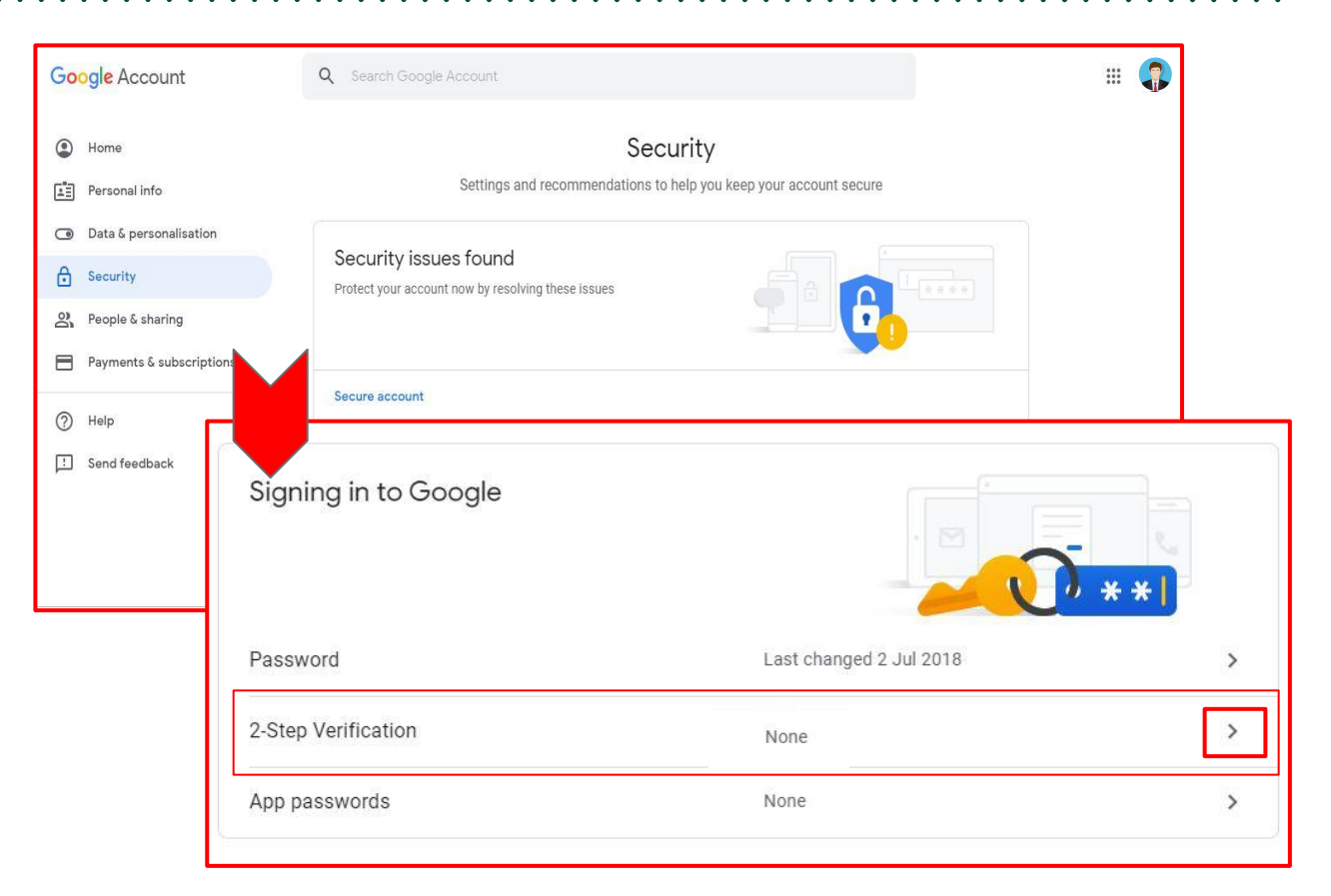

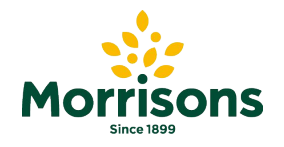

Step 2: You will then have to sign in again to confirm your identity

|    |                       | Google       |          |      |   |
|----|-----------------------|--------------|----------|------|---|
|    |                       | Hi John      |          |      |   |
|    | john.anol             | ther@morriso | ns.co.uk | ·    |   |
| -  | Enter your password - |              |          |      | - |
|    |                       |              |          | B    |   |
|    |                       |              |          |      | 4 |
| Fo | orgot password?       |              |          | Next |   |
|    |                       |              |          |      |   |
|    |                       |              |          |      |   |
|    |                       |              |          |      |   |
|    |                       |              |          |      |   |

Step 3: On the initiation page, click GET STARTED

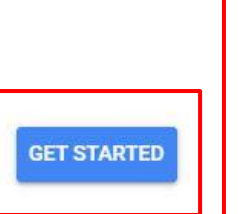

#### ← 2-Step Verification

#### Protect your account with 2-Step Verification

Each time you sign in to your Google Account, you'll need your password and a verification code. Find out more

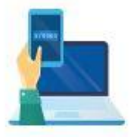

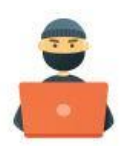

Add an extra layer of security

Enter your password and a unique verification code that's sent to your phone.

Keep the bad guys out

Even if someone else gets your password, it won't be enough to sign in to your account.

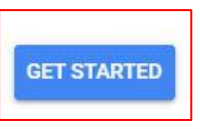

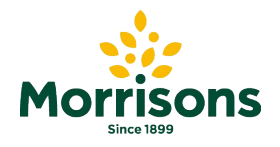

← 2-Sten Verification

# 2 Step Verification

Step 4: Set up your phone, and add a suitable phone number for

messages to be received.

| noccagee to be received.                                                                                                    | 🛛 💭 MESSAGES   |                                                                      |                            | < 2-Step vernica                                                                                             | nion                                        |                     |
|----------------------------------------------------------------------------------------------------|----------------|----------------------------------------------------------------------|----------------------------|----------------------------------------------------------------------------------------------------|---------------------------------------------|---------------------|
| ← 2-Step Verification                                                                                                    |                | Google<br>Your Google verification code is 492374                    |                            |                                                                                                    | _                                           |                     |
|                                                                                                    | FaceTime<br>29 | Calendar $\begin{bmatrix} 11 & 12 \\ 10 & 12 \\ 3 & 2 \end{bmatrix}$ | Photos Camera              |                                                                                                    |                                             |                     |
| Let's set up your phone<br>What phone number do you want to use?<br>207654321012<br>Google will only use this number for account security. | Mail<br>Notes  | Clock                                                                | Maps Weather<br>News Store | Confirm that it works<br>Google just sent a text messag<br>Enter the code<br>492374<br>Didn't get it? Resend | e with a verification code to 07584 077891. |                     |
| Don't use a Google Voice number.<br>Message and data rates may apply.<br>How do you want to get codes?                                     |                | iTunes Store Ap                                                      | pp Store Books             | Step 6: Input the                                                                                            | Step 2 of 3                                 | from your           |
| Text message Phone call      Don't want to use text message or voice call?      Choose another option                                      |                |                                                                      |                            | phone, in to the Step 7: click                                                                               | confirm that it wo                          | <b>rks</b> ' screen |
| Step 1 of 3                                                                                                    | NEXT           |                                                                      |                            |                                                                                                    |                                             |                     |
|                                                                                                    |                | Review the                                                           | vernication                |                                                                                                    |                                             |                     |

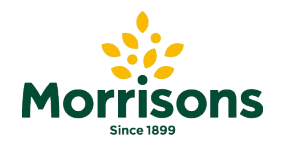

**Step 8:** You will now land on a 'It worked! Page - **Turn on 2 Step** Verification by clicking the **TURN ON** button

|                                                                                                    | You are all set to use your Google account in safety and with confidence |                    |   |  |  |
|----------------------------------------------------------------------------------------------------|--------------------------------------------------------------------------|--------------------|---|--|--|
| It worked! Turn on 2-Step Verification?<br>Now that you've seen how it works, do you want to turn on 2-Step Verification for your Google | Signing in to Google                                                     |                    |   |  |  |
| Account cath.kidston@partners.test.morrisonsplc.co.uk?                                                                                   | Password                                                                 | Last changed 12:22 | > |  |  |
| Step 3 of 3 TURN ON                                                                                                    | Step Verification                                                        | 🥑 On               | Σ |  |  |
|                                                                                                    | App passwords                                                            | None               | > |  |  |
|                                                                                                    |                                                                          |                    |   |  |  |

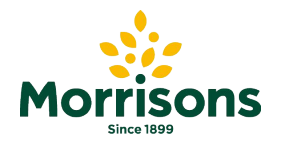

# Thank you